## HOW DO I REGISTER FOR MY CLASSES?

From the Student Menu select "Registration"

| ROYTEC<br>Online Student Administration System                                                                                                    |                             |
|----------------------------------------------------------------------------------------------------|-----------------------------|
| Personal Information Student                                                                                                    |                             |
| Search                                                                                                    | RETURN TO MENU SITE MAP HEL |
|                                                                                                    |                             |
| Student                                                                                                    |                             |
| Student<br>Admissions<br>Apply for Admission or Romew Existing Applications                                                                                                    |                             |
| Student<br>Admissions<br>Apply for Admission or Ranew Existing Applications<br>Registration<br>Check your registration status, class schedule and add or drop classes                                            |                             |
| Student Admission Apply for Admission or Romen Existing Applications Registration Check your registration status, class schedule and add or drop classes Student Records View your holds, grades and transcripts |                             |

Select the Registration term that you are registering for and click Submit

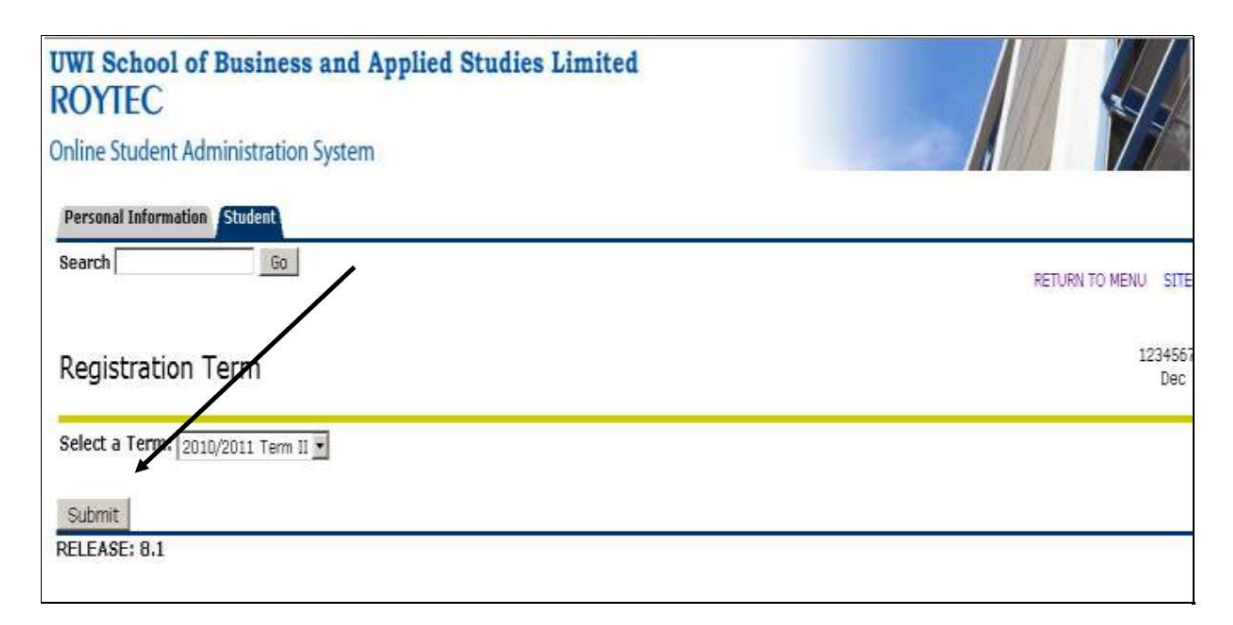

Click Add or Drop Classes

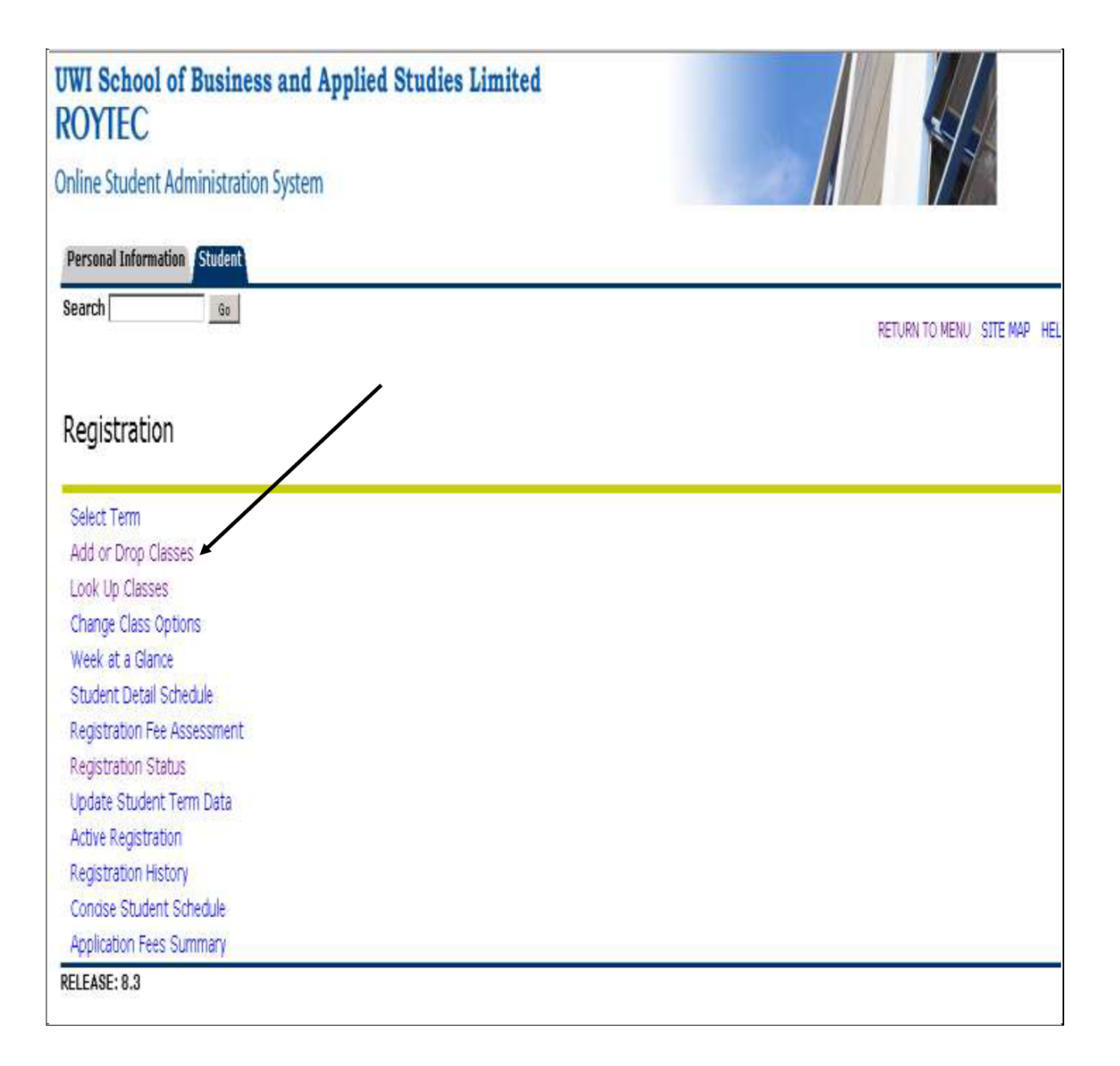

You can now register for classes by typing the course specific CRN (course registration number) available on the **online class schedule** at www.roytec.edu and then clicking submit. Please note you can type CRNs for ALL your courses before clicking submit.

| UWI School of Business and App<br>ROYTEC<br>Online Student Administration System | lied Studies Limited               |                                     |                       |                      |                     |
|----------------------------------------------------------------------------------|------------------------------------|-------------------------------------|-----------------------|----------------------|---------------------|
| Personal Information Student                                                     |                                    |                                     |                       |                      |                     |
|                                                                                  |                                    |                                     |                       |                      | RETURN TO MENU SITE |
| Add or Drop Classes                                                              |                                    |                                     |                       |                      | 1234567             |
|                                                                                  |                                    |                                     |                       |                      | Dec 1               |
| To add a class, enter the Course Reference Number<br>Add Classes Montesheat      | ber in the Add Classes section. To | ) drop a class, use the             | e options available i | in the Action pull-c | down list.          |
| Add Classes Worksheet                                                            |                                    |                                     |                       |                      |                     |
| CRNs                                                                             |                                    |                                     |                       |                      |                     |
|                                                                                  |                                    |                                     |                       |                      |                     |
| Submit Changes Class Search Reset                                                |                                    |                                     |                       |                      |                     |
|                                                                                  | [ View Holds   Change Cours        | se O <mark>ptions   Registra</mark> | tion Fee Assessm      | ent]                 |                     |

## Alternatively, you can search for your classes

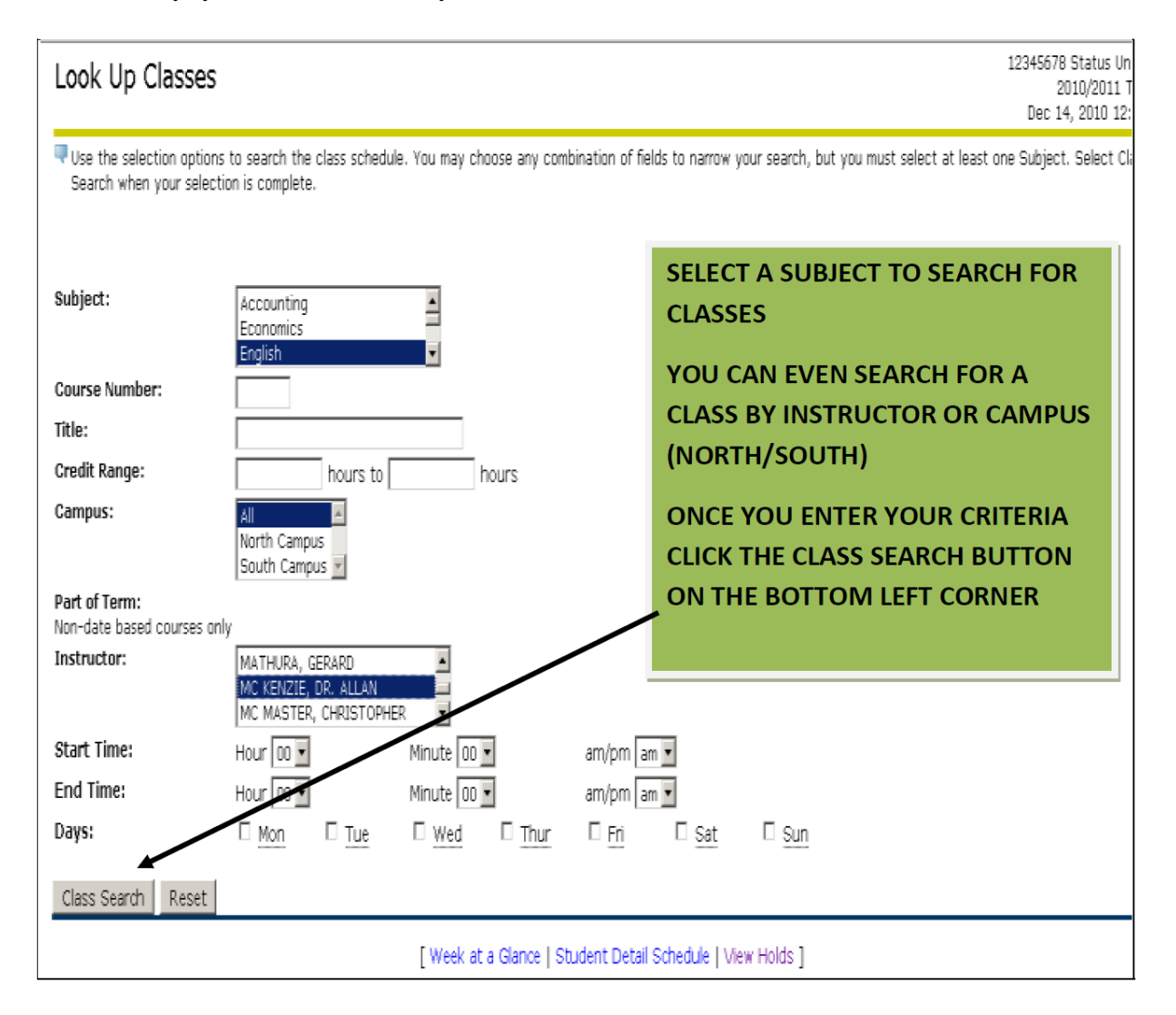

All class options will appear as the page below. You can then select the specific class day and time that is appropriate to you.

Select the class and click register or click add to worksheet.

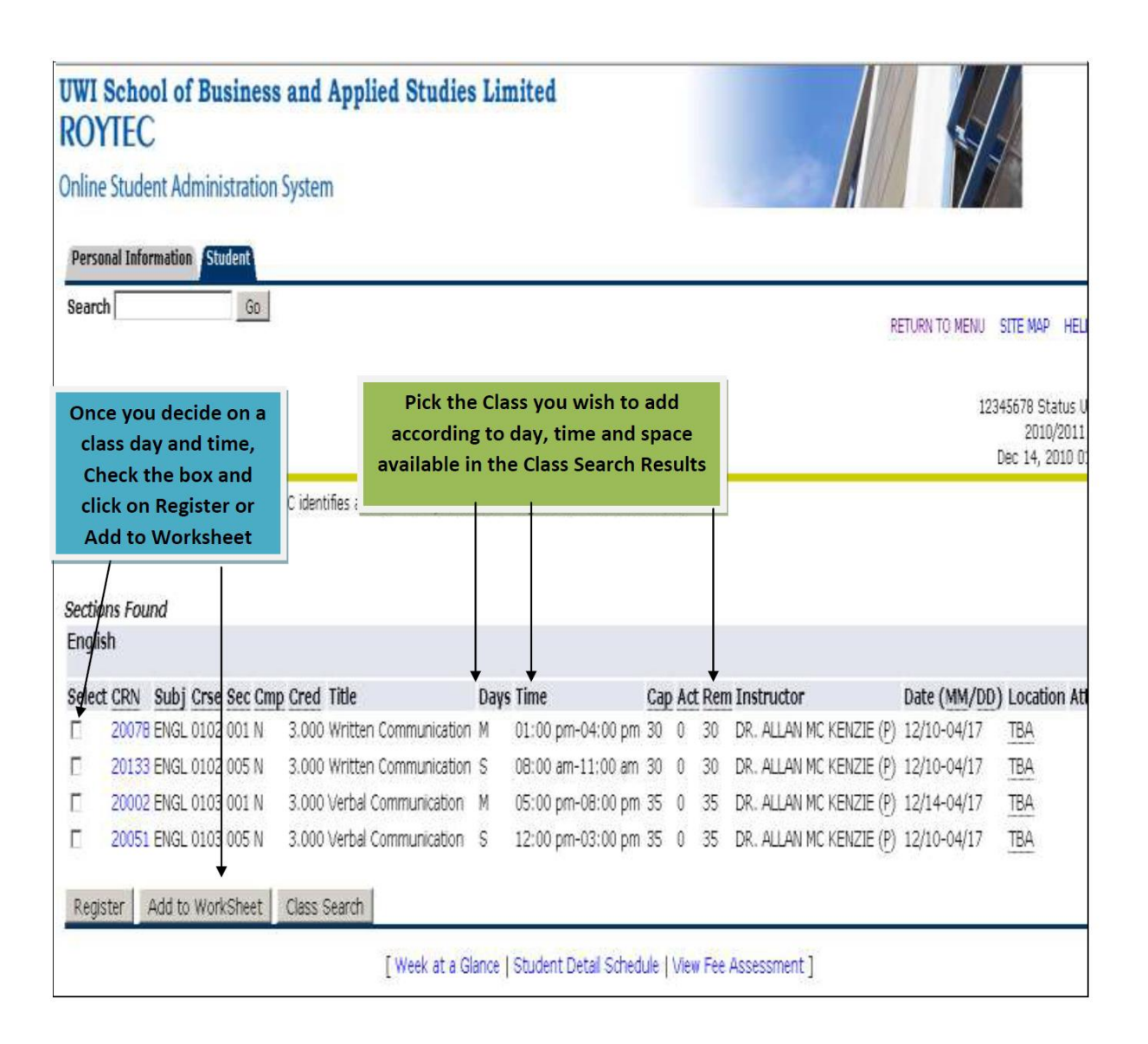

If you select add to worksheet you must click submit changes to see the courses you are registered in.

| UWI School of Business and Applied Studies Limited<br>ROYTEC                                                                                          |                                                  |  |  |
|----------------------------------------------------------------------------------------------------|--------------------------------------------------|--|--|
| Online Student Administration System                                                                                                    |                                                  |  |  |
| Personal Information Student                                                                                                    |                                                  |  |  |
| Search Go                                                                                                    | RETURN TO MENU SITE MAP HEL                      |  |  |
| Add or Drop Classes                                                                                                    | 12345678 Status U<br>2010/2011<br>Dec 14, 2010 0 |  |  |
| To add a class, enter the Course Reference Number in the Add Classes section. To drop a class, use the options available in the Add Classes Worksheet | ie Action pull-down list.                        |  |  |
| CRNs                                                                                                    |                                                  |  |  |
| 20018 20135 20031                                                                                                    |                                                  |  |  |
| Submit Changes Class Search Reset                                                                                                    |                                                  |  |  |
| [View Holds   Change Course Options   Registration Fee Assessment                                                                                     | ]                                                |  |  |

Once you click register or submit changes the screen below will appear which displays the classes you are registered in.

## Current Schedule

| Status                                  |                                     | Action    | CRN      | Subj Crs    | e Sec Level    | Crec             | Grade Mode         | Title                |            |
|-----------------------------------------|-------------------------------------|-----------|----------|-------------|----------------|------------------|--------------------|----------------------|------------|
| **Web Registered                        | ** on Dec 14, 201                   | 0 None 💌  | 20018    | ENGL 010    | 1 001 Associa  | te Degree 3.00   | 0 Standard Letter  | English Usage        |            |
| **Web Registered                        | <sup>**</sup> on Dec 14, 201        | 0 None 💌  | 20135    | ACCT 010    | 4 003 Associa  | te Degree 3.00   | 0 Standard Letter  | Intro to Financial A | Accounting |
| Total Credit Hours:                     | 6.000                               |           |          |             |                |                  |                    |                      |            |
| Billing Hours:                          | 6.000                               |           |          |             |                |                  |                    |                      |            |
| Minimum Hours:                          | 0.000                               |           |          |             |                |                  |                    |                      |            |
| Maximum Hours:                          | 999999.999                          |           |          |             |                |                  |                    |                      |            |
| Date:                                   | Dec 14, 2010 02:                    | 05 am     |          |             |                |                  |                    |                      |            |
| IMPORT <i>A</i><br><b>O</b> Registratio | NT<br>n Add Errors                  |           |          |             |                |                  |                    |                      |            |
| Status                                  |                                     | CRN Sub   | j Crse S | Sec Level   | Cre            | d Grade Mode     | Title              |                      |            |
| Add Class                               | nd Test Score error<br>es Worksheet | 20031 ECO | N 0201 ( | 003 Associa | te Degree 3.00 | 0 Standard Lette | er Macro Economics |                      |            |
|                                         |                                     |           | Γ        |             |                |                  |                    |                      |            |

[View Holds | Change Course Options | Registration Fee Assessment ]

IF YOU ARE MISSING THE PRE-REQUISITE FOR A COURSE YOU WILL GET A 'REGISTRATION ADD ERROR' WITH THE STATUS THAT READS 'PRE-REQUISITE AND TEST SCORE ERROR' – This means you may need to do another course which is a prerequisite for the one you are attempting to register for.

Class Search

Submit Change

Reset

A prequisite course is a course that is needed to be completed before registering in another course. Your programme outline shows which courses have prerequisites.